## **Post to T-Accounts**

## To post to T-Accounts

1. At the Navigation Panel, click Payroll;

2. At the section menu bar *Monthly Payroll*, click *Post to T-Accounts*;

3. A system prompt will notify you about this action, *Yes* to proceed, *No* to abort;

4. After clicking **Yes**, behind the scene, the system **debited** and **credited** to the appropriate accounts of the **chart of accounts**.

It is important to post this transaction to the book of accounts in order to record the cost of labor.

<u>Note</u>: You cannot post if no record is displayed on the *Monthly Payroll* grid control.

| 🚾 Lianja App Center v5.5.1 - UTF-8 |                           |                         |                      |                |                   |                |                  |             |                 |                  |                    | - o            | ×   |
|------------------------------------|---------------------------|-------------------------|----------------------|----------------|-------------------|----------------|------------------|-------------|-----------------|------------------|--------------------|----------------|-----|
|                                    |                           |                         |                      | EM             | PLOYEES           |                |                  |             |                 |                  |                    | Â              |     |
| Navigation Panel                   | Monthly Payrol June 2     | 022                     |                      |                |                   |                |                  |             |                 |                  |                    | 67             | 2   |
| EMPLOYEES 🔻                        | Monthly Payrol V          | Payrol V                | er Total Dava Absort | Abased Amazant | Total Dava Desert | Parant Januard | Total Of Johnson | OT Amount   | Davant Amount   | Deduction Amount | Nat Mashama Amount | Bellemont Inc. |     |
| Information                        | Post to T-Account         | aune 201                | 0                    | P0.00          | 30                | P6,500.00      | 0.00             | P0.00       | P6,500.00       | P0.00            | P6,500.00          | 280922103207   |     |
| TTT DTR                            | 2 MASCO 102               | Aurie 201               | 22 0                 | P0.00          | 30                | P6,000.00      | 0.00             | P0.00       | P6,000.00       | P0.00            | P6,000.00          | 280922103207   |     |
| CashIAdvance                       |                           | 1 3                     | S                    |                |                   |                |                  |             |                 |                  |                    |                |     |
| Loan Payment                       |                           | 1.1                     | 100                  |                |                   |                |                  |             |                 |                  |                    |                |     |
| Payrol                             |                           | 10                      | 2                    |                |                   |                | 10               | atam        | enomet          |                  |                    |                |     |
| Payroll Report                     |                           | 1                       | Menu                 | bar,           |                   |                | 4 <sup>39</sup>  | stem        | promp           |                  |                    |                |     |
|                                    |                           |                         | Monthly              | Payrol         |                   |                |                  | ~           |                 |                  |                    |                |     |
| 11                                 |                           |                         |                      |                |                   |                |                  |             | N               |                  |                    |                |     |
| 11                                 | 0                         |                         |                      |                |                   | WRS Ale        | rt               |             |                 |                  |                    | ×              |     |
| 11                                 | U D                       | Menur                   | tem,                 |                |                   |                | hu are about     | to post the | e salaries for  | June 2022' to th | e T-Accounts! Pro  | ceed?          |     |
| 1                                  | Po                        | st to T-A               | Accounts             |                |                   | <b>2</b> .     |                  | to practo   | c paratrics for | Park Lock To 0   | n i Procedina Pro  |                |     |
|                                    |                           |                         |                      |                |                   |                |                  |             |                 |                  | Ves No             | D              |     |
| Navigation                         | n                         |                         |                      |                |                   |                |                  |             |                 |                  |                    | _              |     |
| Danal                              | 1                         |                         |                      |                |                   |                |                  |             |                 |                  |                    |                |     |
| Funci,                             |                           |                         |                      |                |                   |                |                  |             |                 |                  |                    |                |     |
| Payroll                            | -                         |                         |                      |                |                   |                |                  |             |                 |                  |                    |                |     |
|                                    | After Edit, press F1 to s | save and set the sectio | n attribute to READO | NEX.           |                   |                |                  |             |                 |                  |                    |                |     |
|                                    |                           | 1.00                    |                      | -              |                   |                |                  |             |                 |                  |                    | 454 BM         | - 1 |
| P Type here to sear                | rch 🔒                     | <u></u> o               | H _                  | 🥶 😐            | · · · 💼 📠         |                |                  |             |                 | Breaking n       | ews ^ 🖬 🦣          | 10/18/2022     | 0   |